### **Telemetry-Display** # 4 5182

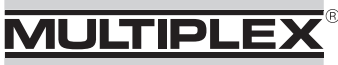

→ Informazioni riguardanti la compatibilità Modellsport GmbH & Co. KG

 $\rightarrow$  Offerta upgrade M-LINK moduli HF e COCKPIT SX

Febbraio 2012

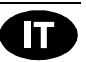

Egregio cliente,

siamo lieti che si interessi al nostro nuovo Telemetry-Display. Il display è compatibile in linea di massima con tutti i moduli HF M-LINK della MULTIPLEX (eccetto il modulo HFx M-LINK # 4 5612), compresa la radio COCKPIT SX. Per metterlo in funzione con successo a seconda della versione hardware e di quella software del suo modulo HF/ della sua radio, può essere necessario dover effettuare un update del software e/o dell'hardware.

Con l'ausilio di questo foglio informativo verrete a sapere la versione dei suoi componenti, se è necessario un update del software o dell'hardware, se si deverivolgere al centro di assistenza della MULTIPLEX per effettuarlo o se può farlo da solo.

# 1. I seguenti moduli HF / le seguenti radio possono essere utilizzati senza update/upgrade con il Telemetry-Display:

| • | Modulo HF | HFMG1 M-LINK | # 4 5614 | → a partire | dalla prima serie |
|---|-----------|--------------|----------|-------------|-------------------|
|---|-----------|--------------|----------|-------------|-------------------|

- Modulo HF HFMG2 M-LINK #4 5615 → a partire dalla prima serie
- Modulo HF HFMG3 M-LINK #4 5616 → a partire dalla prima serie
- Modulo HF HFMx V2 M-LINK #4 5613 → a partire dalla prima serie
- Modulo HF HFM3 M-LINK # 4 5610

   con interfaccia "COM." e
   a partire dalla versione software
   0.43 (adesivo "SW 0.43" sul corpo)

   HFM4 M-LINK # 4 5611

   con interfaccia "COM." e
   a partire dalla versione software 0.44 (versione visualizzata nella ROYALpro e/o evo nella seconda riga di display poco dopo aver acceso la radio)

   Radio COCKPIT SX M-LINK

   con interfaccia "COM." (a partire dal numero di serie 784196)
   a partire dal software per radio V3.08
  - A partire dal software per radio V3.08
     (il software della radio viene visualizzato quando, dopo aver acceso la radio, si gira il regolatore digitale di 5 passi a destra)
  - $\rightarrow$  a partire dal software HF V0.44 (a partire dal numero di serie 812092)
    - (la versione HF-SW si trova nella COCKPIT SX dietro sul coperchio del corpo a partire dalla versione 0.44)

#### 2.1 Un upgrade dell'hardware è necessario quando:

Modulo HF HFM3 M-LINK o HFM4 M-LINK → non ha alcun adesivo con la dicitura "COM." sul modulo

Radio COCKPIT SX M-LINK → quando l'apparecchio è più vecchio del numero di serie: 784196

L'upgrade dell'hardware può essere effettuato solo da un centro di assistenza autorizzato della MULTIPLEX!

Si prega di utilizzare a tal scopo il modulo d'ordine in allegato a queste informazioni.

#### 2.2 È necessario solo l'update del software HF, quando:

#### Modulo HF HFM3 M-LINK

→ È presente l'interfaccia "COM.", il modulo però non ha alcun adesivo con la dicitura "SW 0.43".

#### Modulo HF HFM4 M-LINK

→ È presente l'interfaccia "COM.", la versione software HF però non è V0.44 o maggiore (per la ROYALpro e/o evo visibile nella seconda riga di display poco dopo aver acceso la radio)

#### Radio COCKPIT SX M-LINK\*

→ Non presente alcun adesivo con la dicitura "SW 0.44 " sul retro del corpo (software HF) \*Inoltre la radio COCKPIT SX M-LINK per il funzionamento con il display telemetry deve essere dotata di un software per radio V3.08 o maggiore.

L'update può essere installato a scelta da un centro di assistenza MULTIPLEX autorizzato (si prega di utilizzare a tal scopo il modulo d'ordine in allegato a queste informazioni) o da voi stessi.

#### Per un update del software autonomo del software HF del suo modulo e/o della sua radio ha bisogno di:

#### • Programma PC MULTIPLEX Launcher:

Questo è a disposizione al Sito www.multiplex-rc.de e può essere scaricato gratis. Mantenere attuale il vostro Launcher tramite l'"update online" (opzione di menu "Strumenti")!

#### • Cavo USB PC UNI # 8 5149

Per eseguire l'update del software HF procedere come segue:

- Spegnere la radio e collegare il cavo USB per PC con lo slot "COM." del modulo HF e/o della radio. Osservare assolutamente l'occupazione Pin dello slot ("+" = rosso, "-"= nero). Collegare il cavo USB per PC al PC.
- 2. Accendere la radio. Aprire il programma per PC MULTIPLEX Launcher, selezionare l'interfaccia (USB) COM corretta e avviare la ricerca.
- 3. Quando il modulo HF e/o il componente HF della radio è stato riconosciuto dal Launcher MULTIPLEX, selezionare la versione update più recente e installarla.
- 4. Dopo l'update spegnere la radio e staccare il cavo USB per PC.

Per l'update del software della radio COCKPIT SX ha bisogno del **cavo USB per PC per radio # 8 5148,** lo collega con la presa (di carica) multifunzione della radio ed esegue i passi di update analogamente ai punti 2-4.

#### 3. Servizio di check in collegamento con l'upgrade dell'hardware / update software

Così come porta la sua macchina in officina per farla controllare, noi consigliamo di portare il suo radiocomando regolarmente, ogni 2 anni allo stabilimento in modo che venga controllato. Anche le radio radiocomandate sono soggette ad invecchiamento ed usura e dovrebbero essere controllate regolarmente e, se necessario, venir riregolate o si devono sostituire dei componenti → SERVIZIO DI CHECK per MAGGIORE SICUREZZA!

Approfitti dell'opportunità in collegamento con l'upgrade e/o update per far effettuare un controllo completo ed economico del vostro impianto incl. la calibrazione degli stick (eccetto il controllo del pacco batteria della radio; nel caso durante questo check opzionale (30,-EUR) si verificasse un problema tecnico che comporta dispendio per la riparazione e i pezzi di ricambio, il cliente ne verrà informato (preventivo costi) e può decidere di far effettuare la riparazione o meno con o senza calcolo aggiuntivo).

MULTIPLEX Modellsport GmbH & Co.KG • Westliche Gewerbestraße 1 • D-75015 Bretten-Gölshausen • www.multiplex-rc.de Pagina 2/4

## **MULTIPLEX**<sup>®</sup> Upgrade modulo HF/radio per ordine Telemetry-Display

#### Ordine a:

Foglio informativo display telemetrico (12-02-15/CHHO) • Con la riserva di errori e modifichel • @ MULTIPLEX

| MULTIPLEX Modellsport GmbH & Co. K0 | G |
|-------------------------------------|---|
| Gewerbestraße 1                     |   |
| D – 75015 Bretten-Gölshausen        |   |

|                                                                                                    |                                                                                      |                                                    |          |                  | Data: |            |            |
|----------------------------------------------------------------------------------------------------|--------------------------------------------------------------------------------------|----------------------------------------------------|----------|------------------|-------|------------|------------|
| Cognome:                                                                                                    |                                                                                      |                                                    |          |                  |       |            |            |
| Via:                                                                                                    |                                                                                      |                                                    |          |                  |       |            |            |
| CAP Luogo / Paese:                                                                                                    |                                                                                      |                                                    |          |                  |       |            |            |
| E-Mail:                                                                                                    |                                                                                      |                                                    |          |                  | 8     |            |            |
| Modalità di pagamen                                                                                                    | <u>to:</u>                                                                           |                                                    |          |                  |       |            |            |
| Carta di credito                                                                                                    | :                                                                                    | Visa                                               |          | Vaster           |       |            |            |
| Numero della carta (pin a 16 cifre):                                                                                                    |                                                                                      |                                                    |          |                  |       | e/anno)    |            |
| Codice di verifica (KPC/CVC): (le ultime tre cifre sul retro della carta di credito)                                                                                                    |                                                                                      |                                                    |          |                  |       | edito)     |            |
| Titolare della carta di                                                                                                    | i credito:                                                                           |                                                    |          |                  |       |            |            |
| PayPal Dopo ricevuto il pagamento-informazione via email   Versamento Dopo ricevuto il pagamento-informazione via email   Contrassegno (solo in Germania)   Invio per la modifica:   Modulo HFM3 M-LINK   Modulo HFM3 M-LINK   Invio per la modifica: |                                                                                      |                                                    |          |                  |       |            |            |
| Vorrei:                                                                                                    | ada/I Indata sanz                                                                    | a display                                          | Telemetr | / <b># 15182</b> |       |            | 29 90 EUR* |
| <b>4 90 2252</b> Upgr                                                                                                    | ade/Update con                                                                       | de/Update con display Telemetry # 45162 29,90 EUR* |          |                  |       | 99.90 EUR* |            |
| <b># 90 2235</b> Servi                                                                                                    | ce-Check (solo in collegamento con upgrades/updates summenzionati) <b>30,00 EUR*</b> |                                                    |          |                  |       |            |            |
| * Prezzi IVA inculsa più costi di trasporto<br>** Display Telemetry # 4 5182 è allegato nella rispedizione, senza montaggio del display!                                                                                                    |                                                                                      |                                                    |          |                  |       |            |            |
| Osservazioni:                                                                                                    |                                                                                      |                                                    |          |                  |       |            |            |

### MULTIPLEX

#### Clienti fuori della Germania possono fare l'Upgrade/Update anche da questi punti d'assistenza. Disponibilità / prezzi / condizioni per favore chiedere direttamente:

| - "                                                            | 1                                     |
|----------------------------------------------------------------|---------------------------------------|
| Osterreich                                                     | Heinz Hable Modellelektronik          |
|                                                                | Seppengutweg 11                       |
|                                                                | A – 4030 Linz                         |
|                                                                |                                       |
| Schweiz                                                        | KEL-Modellbau Senn / RC-Service Basel |
| (Schweizer Kunden senden die Geräte bitte nicht nach           | Felsplattenstrasse 42                 |
| Suisse                                                         | CH – 4055 Basel                       |
| (Les clients suisses n'envoient pas les appareils en Allemagne | +41 61 3828282                        |
| pour éviter les formalités de douanes)                         | +41 61 3828281                        |
| SVIZZEľa                                                       | eMail: rc-service@kel-modellbau.ch    |
| per via dello sdoganamento)                                    |                                       |
| France                                                         | Jean-Marie Messe                      |
|                                                                | BP 12                                 |
|                                                                | Bât. at home, Etage nr.3              |
|                                                                | 6, rue Usson du Pointou               |
|                                                                | F – 57730 Folschwiller                |
|                                                                |                                       |
|                                                                | eMail: sav-messe@wanadoo.fr           |
|                                                                |                                       |
| Netherlands                                                    | Jan van Mouwerik                      |
|                                                                | MULTIPLEX Service                     |
|                                                                | Slot de Houvelaan 30                  |
|                                                                | NL- 3155 VT Maasland                  |
|                                                                | ☎ +31 105913594                       |
| U.K.                                                           | Michael Ridley                        |
|                                                                | C/O Mainly Planes 'N' Trains          |
|                                                                | 6 Ashdown Road, Chandlers Ford        |
|                                                                | U.K. – Eastleigh, SO 53 5RD           |
|                                                                | ☎ +44 7708 436163                     |
|                                                                | eMail: mike@modelradioworkshop.co.uk  |
| Sverige                                                        | ORBO                                  |
|                                                                | elektronik / hobby ab                 |
|                                                                | Box 6021                              |
|                                                                | S-16206 Vällingby                     |
|                                                                | ☎ +46 8 832585                        |
| Australia                                                      | David Leigh                           |
|                                                                | 64 Koongarra Ave                      |
|                                                                | Magill 5072 South Australia           |
|                                                                | a ⊥61 88332 2627                      |
|                                                                |                                       |
|                                                                |                                       |